## Comment récupérer mes téléchargements PDF ?

## 1. Connectez-vous sur votre compte à l'aide de vos identifiant (Nom d'utilisateur) et mot de passe.

## Connexion au compte

Devenez membre, accédez aux pages confidentielles et profitez des avantages promotionnels qui vous sont offerts. Si vous êtes déjà inscrit, connectez vous en remplissant les champs ci-dessous.

| Cliquant-ici                           |  |
|----------------------------------------|--|
| Connexion                              |  |
| Nom d'utilisateur                      |  |
| Mot de passe                           |  |
| Rester connecté                        |  |
| Valider                                |  |
| Créer un compte   Mot de passe perdu ? |  |

## 2. Une fois connecté sur votre compte, cliquez sur « Compte Boutique »

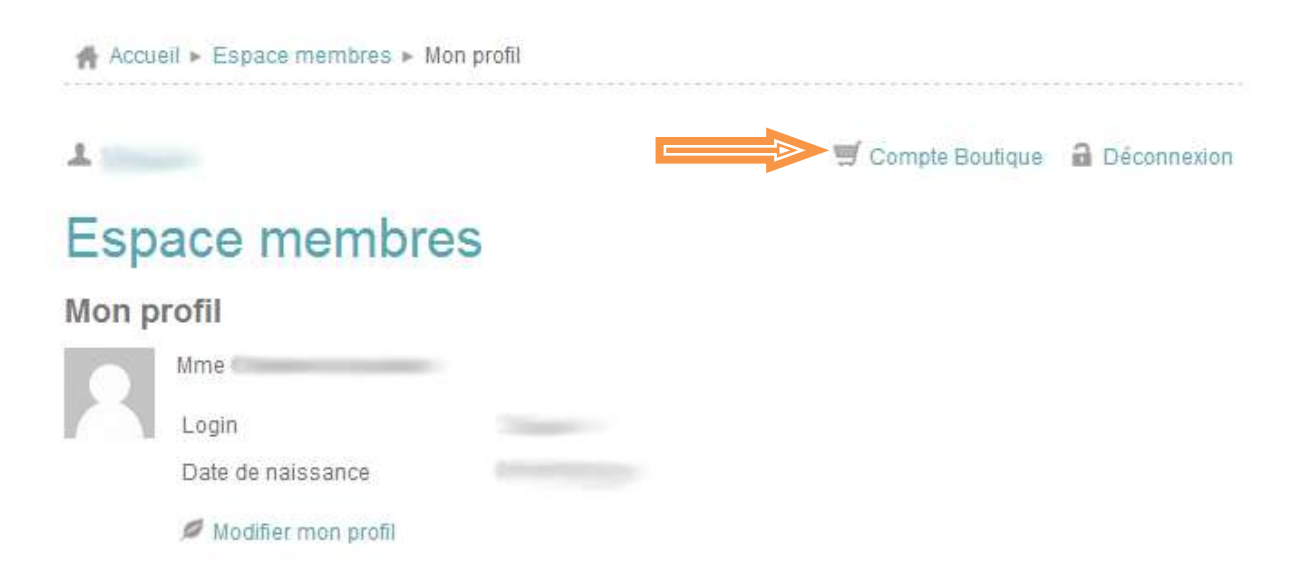

3. À cette étape, vous retrouvez toutes vos commandes, choisissez celle qui comporte les fichiers à télécharger et cliquer sur « Détails ».

| 1                             |                               |                   |         |                                      |         | a se déconnecter |  |
|-------------------------------|-------------------------------|-------------------|---------|--------------------------------------|---------|------------------|--|
| Votre Compte<br>Vos commandes |                               |                   |         |                                      |         |                  |  |
| Date                          | Paiement                      | Moyen de paiement | Montant | Traitement                           |         |                  |  |
| 23/11/2013                    | Paiement reçu<br>(23/11/2013) | CARTE BANCAIRE    | 33.86€  | Commande<br>expédiée<br>(25/11/2013) | Détails | 🍌 pdf            |  |

Voir toutes les commandes

4. Pour télécharger vos fichiers, cliquer sur le titre dans le cadre bleu qui suit le mot « Téléchargement ».

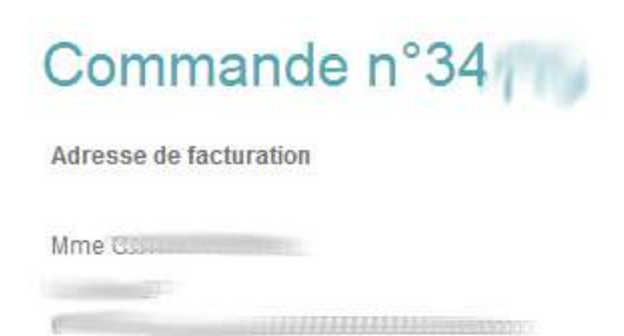

-France (métropolitaine)

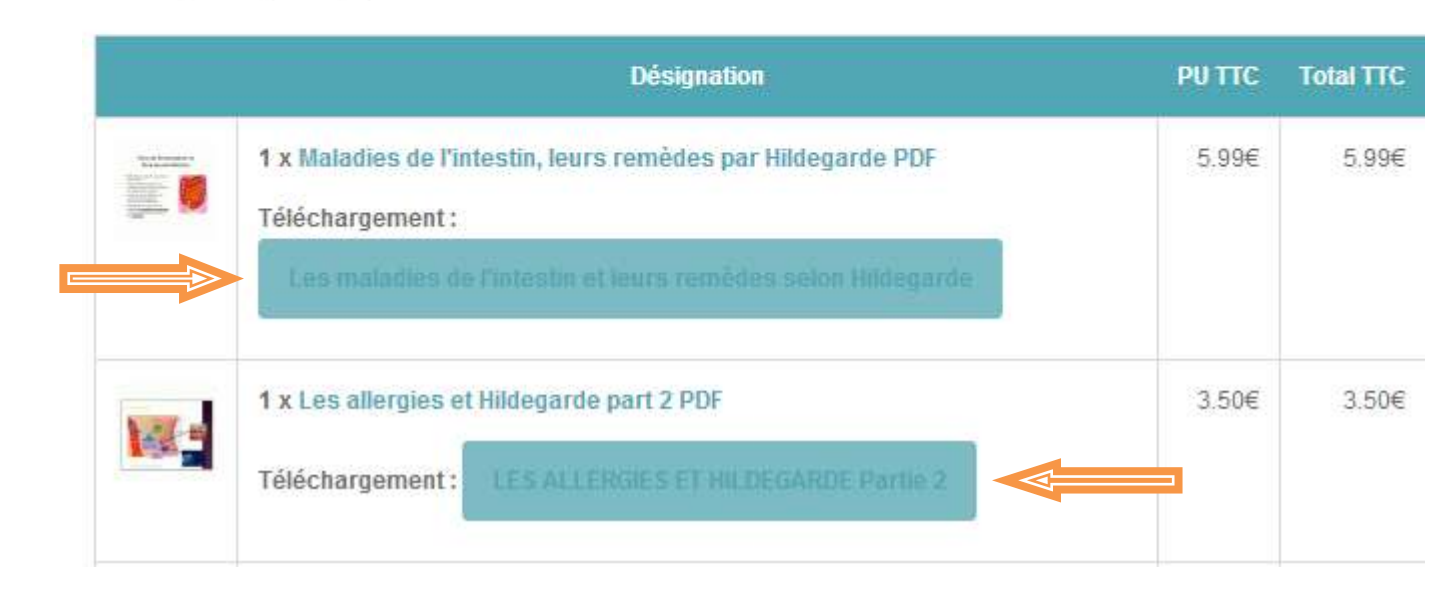